# HOW TO.

## Configure Tailgating using AXIS People Counter in AXIS Camera Station Secure Entry.

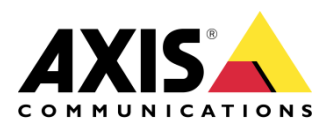

May 21, 2024 Rev. 1.0 © Axis Communications AB

## Contents

| Introduction                                                  | 3  |
|---------------------------------------------------------------|----|
| Step 1 – Adding/updating & setting up devices                 | 3  |
| To add the devices                                            | 4  |
| To update the devices                                         | 5  |
| To setup the devices                                          | 6  |
| Step 2 – How to create/edit a schedule                        | 8  |
| Creating/editing a schedule to use in Secure Entry            | 8  |
| Step 3 – Creating a door                                      | 9  |
| To create a door                                              | 9  |
| Step 4– Install AXIS People Counter                           | 10 |
| To install AXIS People Counter                                | 10 |
| Step 5 – Enabling Access Control integration in the camera    | 12 |
| To Enable Access Control in the camera                        | 12 |
| Step 6- Dynamic Overlay (Optional)                            | 14 |
| To enable dynamic overlay                                     | 14 |
| Step 7 – Adding People Counter badgeIn event.                 | 16 |
| To Configure the People Counter badgeIn event.                | 16 |
| Step 8 – Tailgating Alarm in AXIS Camera Station Secure Entry | 18 |
| To configure the Tailgating Alarm                             | 18 |
| Considerations and limitations                                | 21 |

### Introduction

This document explains how to integrate an Axis camera running the AXIS People Counting analytic into an access control system to assist with Tailgating. The purpose of the integration is to enforce badge in/out at an entrance/exit.

Normally AXIS People Counter (APC) will trigger only if two or more people cross the boundary within a set amount of time. With the access control integration, a valid credential read will allow one person to pass the boundary during a set amount of time, if another person badges in, the system will allow two people to pass, and so on.

1st badge, allowed count incr allowed count user 11 12 13 14 15 16 17 18 19 Third badge timed out after 10 seo 20 21 22 23 24 alarm 25 26 27 28 29 30

The below sequence diagram shows how the shunting works

#### Prerequisites

AXIS A1610/A1210 Door Controller 11.8.75.6 or later

AXIS Camera Station Pro 6.2 or later

AXIS People Counter supported Camera

AXIS People Counter ACAP

AXIS People Counter License key

Please note that Axis doesn't take any responsibility for how this configuration may affect your system. If the modification fails or if you get other unexpected results, you may have to restore the settings to default.

#### Step 1 – Adding/updating & setting up devices

Start by adding the unit(s) to Axis Camera Station and ensuring that they are running the latest firmware. For the devices used we require the use of HTTPS for end-to-end security, these devices should also use ACS as an NTP. Only the door controller is required to be added to Axis Camera Station, but the intercom or camera can be added. Ensure either way that all devices are on the latest firmware.

#### To add the devices

Follow these steps if you need to add the devices:

- 1. In Axis Camera Station open the configuration tab via the "+" symbol found at the top of the screen.
- 2. From the left menu select "Devices" and under this drop-down select "Add Devices"
- 3. On this page if the units are in your network, you should see them, if they are missing then you can try do a manual search via the button "Manual Search". If they still cannot be found, please check the units are powered and are on the same network.
- 4. If the units are greyed out, this means they require the password for the unit, this is entered by clicking on the "Enter password" under status for the unit.
- 5. Once you see the units you wish to add, you can hold down the "ctrl" key and select the units, then click add found on the bottom left.
- 6. Follow the pop-up wizard to add these devices

| Add devices                                 | ?      | - |       | ×  |
|---------------------------------------------|--------|---|-------|----|
| Choose how to configure your devices        |        |   |       |    |
| Quick configuration                         |        |   |       |    |
| $\bigcirc$ Site Designer configuration      |        |   |       |    |
| ✓ Use hostnames instead of IP when possible |        |   |       |    |
|                                             |        |   |       |    |
|                                             |        |   |       |    |
|                                             |        |   |       |    |
|                                             |        |   |       |    |
|                                             |        |   |       |    |
|                                             |        |   |       |    |
| Help < Back                                 | Next > |   | Cance | el |

#### To update the devices

Follow these steps to update your devices:

- 1. In Axis Camera Station open the configuration tab via the "+" symbol found at the top of the screen.
- 2. From the left menu select "Devices" and under this drop-down select "Management"
- 3. From this page hold "ctrl" and select the devices, once selected press the update firmware button.
- 4. In the popup select the latest firmware in the list for each device (for the A1601 ensure to select the latest Secure Entry track) and press "OK"
- 5. The update can be monitored via the "tasks"

|                     |           |           | Upgrade Firmware          |                      | ?           | -       |        | ×  |
|---------------------|-----------|-----------|---------------------------|----------------------|-------------|---------|--------|----|
| Select firmwa       | are versi | ons for u | ıpgrade                   |                      |             |         |        |    |
| Check for Updates   | Browse    |           |                           |                      |             |         |        |    |
| Model               | Quantity  | Firmware  | Upgrade                   | Туре                 |             |         |        |    |
| AXIS A8207-VE       | 1         | 10.9.4    | 10.9.4 (Active, Download) | - Standard           | -           |         |        |    |
|                     |           |           |                           |                      |             |         |        |    |
|                     |           |           |                           |                      |             |         |        |    |
|                     |           |           |                           |                      |             |         |        |    |
|                     |           |           |                           |                      |             |         |        |    |
|                     |           |           |                           |                      |             |         |        |    |
| Select / Deselect a | 11        |           |                           | Latest check for upd | ates: 16/02 | /2022 1 | 11:09: | 55 |
|                     |           |           |                           |                      |             |         |        |    |
|                     |           |           |                           | Hole                 | OK          |         | Canac  |    |
|                     |           |           |                           | Неір                 | UK          |         | cance  | 4  |

#### To setup the devices

Follow these steps to setup your devices:

- 1. In Axis Camera Station open the configuration tab via the "+" symbol found at the top of the screen.
- 2. From the left menu select "Devices" and under this drop-down select "Management"
- 3. Right click on the device and select "Security HTTPS Enable/Update"

| Manage dev    | vices<br>🗟 🕐 🐵 <table-cell-rows> 🐇</table-cell-rows>      | G              |                      |
|---------------|-----------------------------------------------------------|----------------|----------------------|
| Name          | MAC address                                               | Status         | Address              |
| AXIS A1601 SE | ACCC8EB362F8                                              | ОК             | <u>192.168.1.219</u> |
|               | Assign IP Address<br>Configure Devices<br>User Management | •              |                      |
|               | Security                                                  | HTTPS          | Enable/Update        |
|               | Upgrade Firmware                                          | IEEE 802.1X ►  | Disable              |
|               | Set Date and Time                                         | Certificates 🔸 |                      |
|               | Restart                                                   |                |                      |
|               | Install Application                                       |                |                      |
|               | Collect Device Data                                       |                |                      |
|               | Connection                                                | •              |                      |
|               | Reload<br>Tag Devices                                     | _              |                      |
|               |                                                           |                |                      |

4. This will create a task in the task and alarms, once this has completed, HTTPS is enabled on this device.

| Alarms Tasks   |                     |                |                |          |
|----------------|---------------------|----------------|----------------|----------|
| Name           | Start               | Message        | Owner          | Progress |
| ➡ Enable HTTPS | 10/10/2022 09:58:31 | Enabling HTTPS | AXISNVR-2ORNKR |          |
|                |                     |                |                | 6        |

5. Next to setup is the time & date on the device, we do this but right clicking on the device in Devices – Management and selecting "Set Date and Time..."

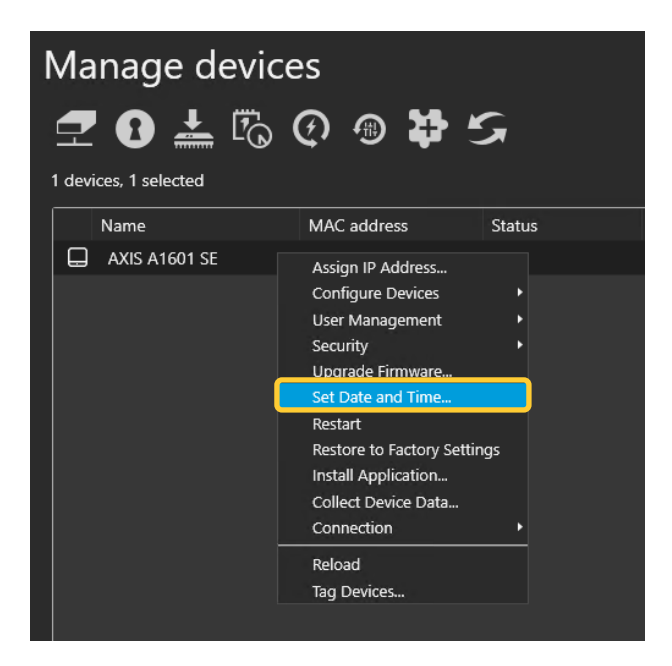

6. In the pop-up select yes, In the next pop-up under "Time Mode" choose the first option, "Synchronize with server computer time"

| Date and Time Settings ? 🗙                             | : |
|--------------------------------------------------------|---|
| Device time<br>10/10/2022 10:07:18                     |   |
| Time zone                                              |   |
| (UTC+01:00) Amsterdam, Berlin, 🔻                       |   |
| Automatically adjust for daylight saving time changes. |   |
| Time mode                                              |   |
| Synchronize with server computer time                  |   |
| 10/10/2022 10:07:21                                    |   |
| O Synchronize with NTP server                          |   |
| 192.168.1.194                                          |   |
| O Set manually                                         |   |
| 10/10/2022 10:06:15                                    |   |
| Help OK Cancel                                         | ] |

7. This will then add a task in the task and alarms, once completed the time will now be synched with the computer server time.

| Alarms Tasks        |                     |                    |                |          |
|---------------------|---------------------|--------------------|----------------|----------|
| Name                | Start               | Message            | Owner          | Progress |
| ➡ Set date and time | 10/10/2022 10:08:41 | Restarting devices | AXISNVR-2ORNKR |          |
|                     |                     |                    |                |          |

#### Step 2 – How to create/edit a schedule

#### Creating/editing a schedule to use in Secure Entry

These schedules would be used for setting specified time periods for identification profiles and access times for cardholders or door unlock schedules.

Follow these steps to create a schedule:

- 1. In Axis Camera Station open the configuration tab via the "+" symbol found at the top of the screen.
- 2. From the left menu select "Recording and events" and under this drop-down select "Schedules"
- 3. To edit a schedule, highlight the schedule you wish to edit, if you wish to create a new schedule, press new.
- 4. To edit this schedule hold and drag the cursor along the time for each day that you want the schedule to be running. Blue highlighted will be the active times on each day.
- 5. Once you are happy with your schedule you can provide it with a new name in the name field and click apply.

| Schedules          |                       | Type to search |
|--------------------|-----------------------|----------------|
| Name Used          |                       |                |
| Office Hours       |                       |                |
| Weekends           |                       |                |
| New schedule       |                       |                |
|                    |                       |                |
|                    |                       |                |
|                    |                       |                |
|                    |                       |                |
|                    |                       |                |
|                    |                       |                |
|                    |                       |                |
|                    |                       |                |
|                    |                       | New Remove     |
|                    |                       |                |
| Name: Office Hours |                       |                |
| Week schedule      | Override schedule Add |                |
|                    |                       |                |
|                    |                       |                |
| Tuesday            |                       |                |
| Wednesday          |                       |                |
| Thursday           |                       |                |
| Friday             |                       |                |
| Saturday           |                       |                |
| Sunday             |                       |                |
|                    |                       |                |
|                    | Apply                 |                |
|                    |                       |                |
|                    |                       |                |

#### Step 3 - Creating a door

#### To create a door

If you already have a door in your system that you wish to apply Tailgating too, please move to the next step.

Follow these steps to create a door:

- 1. In Axis Camera Station open the configuration tab via the "+" symbol found at the top of the screen.
- 2. From the left menu select "Access control" and under this drop-down select "Doors and zones"
- 3. On this page press "+ Add door" and in the pop-up give the door a relative name and select the A1601 door controller in the second drop down, then press "Next".
- 4. "Proceed to configure the locks with the correct relay, door monitors and readers, then press "Save

| Configuration × 🕽 Access managem                                   | ient 💭 A1210 Assist and Monitor 🕂                                                                                                    | ::=                             |
|--------------------------------------------------------------------|----------------------------------------------------------------------------------------------------|---------------------------------|
| Type to filter                                                     | E Save Cancel 🚯 Copy configuration 🗸                                                                                                    |                                 |
| 📽 Devices                                                          | Doors > Edit door                                                                                                    |                                 |
| Add devices<br>Cameras<br>Other devices                            | Cheruine Door withings 0<br>Door calvinder Patients Door type<br>and an anti-anti-anti-anti-anti-anti-anti-anti-                                                                                                    | Sensors                         |
| Stream pronies<br>Image configuration<br>PTZ presets<br>Management | All O ALE OF AND OBSERVED OF A DOOR OF A DOOR | Cour position arriver           |
| External data sources<br>Time synchronization                      | Sentration public PN V                                                                                                    |                                 |
| Storage Recording and events                                       |                                                                                                    |                                 |
| 료 Recording and events<br>Client<br>Connected services             | Side A<br>+ Adf → j <sup>2</sup> Edf : B famous                                                                                                    | Side 8<br>+ Ad ∨ ∠ Edi ⊜ Parina |
| Server                                                             | RD 050P reader                                                                                                    | □ fit REX device                |
| E Licenses                                                         |                                                                                                    |                                 |
| Security                                                           |                                                                                                    |                                 |
| Access control                                                     |                                                                                                    |                                 |
| Doors and zones<br>Identification profiles<br>Card formats and PIN |                                                                                                    |                                 |
| Multi server                                                       |                                                                                                    |                                 |
| C Smart search 2                                                   |                                                                                                    |                                 |
| ✦ System Health Monitoring                                         |                                                                                                    |                                 |

#### **Step 4– Install AXIS People Counter**

#### **To install AXIS People Counter**

Follow these steps to install AXIS People Counter ACAP

- 1. On AXIS.com search for AXIS People Counter and select the link
- 2. On the webpage select "Download"

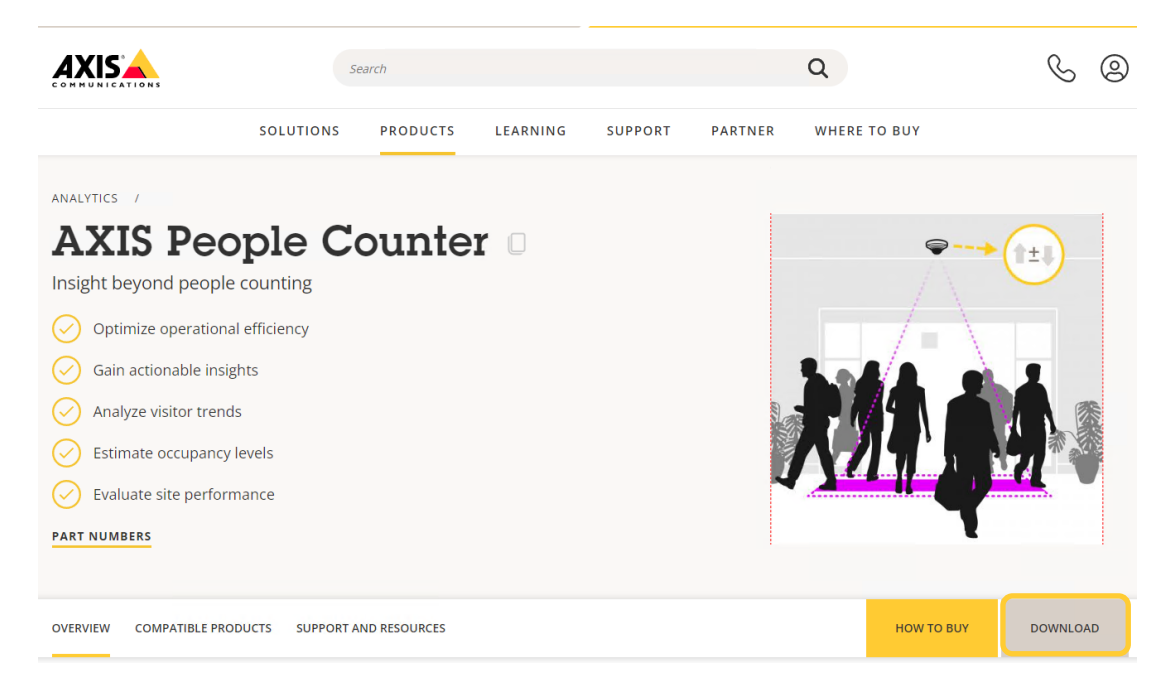

3. Then click the download link, (this requires an AXIS.com account) and select your camera model

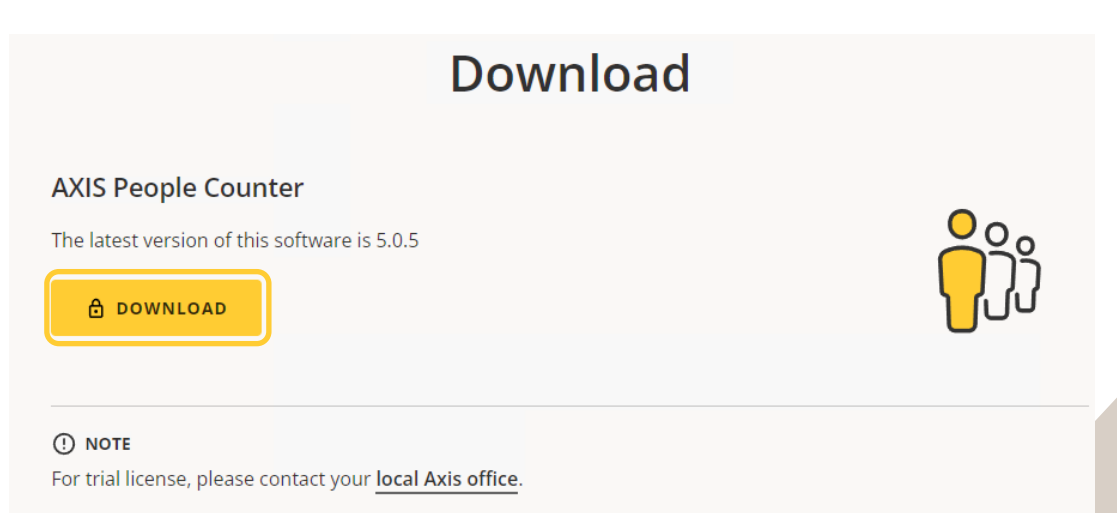

The application can be installed on compatible Axis cameras with firmware 5.7 or higher. If your camera does not have the latest firmware, see **how to upgrade** the firmware and then find the latest firmware for your camera **here**.

4. From AXIS Camera Station go to Configuration -> Devices -> Management, select the camera to be used and press the ACAP Puzzle button.

|                                        |                     |                                        |             |                      |                    | -                |             |          |       |                |
|----------------------------------------|---------------------|----------------------------------------|-------------|----------------------|--------------------|------------------|-------------|----------|-------|----------------|
| Configuration × 🅀 AXIS M4216-LV        | AXIS M42            | 216-LV Q Data search                   | Access mana | gement 🚺 Internal    | Access Control - R |                  |             |          |       |                |
| Type to filter                         | Manage              | devices                                |             |                      |                    |                  |             |          |       |                |
| % Devices                              | 🗗 A .               | 🛓 🖾 ወ 🐢 🖪                              |             |                      |                    |                  |             |          |       |                |
| Add devices                            |                     | ······································ |             |                      |                    |                  |             |          |       |                |
| Cameras                                | 7 devices, 1 select | ted                                    |             |                      |                    |                  |             |          |       |                |
| Other devices                          | Name                | MAC address                            | Status      | Address              | Manufacturer       | Model            | Firmware    | DHCP     | HTTPS | Server         |
| Stream profiles                        | AXIS A12            | 0 D6A44F625F7                          | a ok        | 192.168.1.211        | Axis               | AXIS A1210       | 11.8.75.5   | Yes      | 01    | PCCZC3077HS2   |
| Image configuration                    | AXIS A161           | 10 B8A44F49545                         | 5 ОК        | 192.168.1.208        | Axis               | AXIS A1610       | 11.8.75.6   | Yes      | On    | PCCZC3077HS2   |
| PTZ presets                            | 📋 AXIS A916         | 51 B8A44F5CC7C                         | -<br>4 OK   | 192.168.1.199        | Axis               | AXIS A9161       | 1.84.3      | Yes      |       | PCCZC3077HS2   |
| Management                             | 📋 AXIS A918         | 38/-VE ACCC8EFC828                     | D OK        | 192.168.1.201        | Axis               | AXIS A9188/-VE   | 1.84.2      | Yes      |       | PCCZC3077HS2   |
| External data sources                  | 📋 AXIS A921         | IO B8A44F9DE24                         | 1 ОК        | 192.168.1.230        | Axis               | AXIS A9210       | 11.8.75.6   | Yes      | On    | PCCZC3077HS2   |
| Time curchropization                   | AXIS M42            | 16-LV B8A44F48626                      | 5 ОК        | <u>192.168.1.213</u> | Axis               | AXIS M4216-LV    | 11.9.60     | Yes      | On    | PCCZC3077HS2   |
|                                        |                     |                                        |             |                      |                    |                  | Install App | lication |       | ? _ <b>- ×</b> |
| a stoluge                              |                     |                                        |             |                      | Select applicati   | ion              |             |          |       |                |
| Secording and events                   |                     |                                        |             |                      | <u> </u>           |                  |             |          |       |                |
| 딸 Client                               |                     |                                        |             |                      | O AXIS Video Mo    | tion Detection 4 |             |          |       |                |
| <ul> <li>Connected services</li> </ul> |                     |                                        |             |                      | O AXIS Video Cor   | itent Stream     |             |          |       |                |
| Server                                 |                     |                                        |             |                      | Browse to App      | lication         |             |          |       |                |
|                                        |                     |                                        |             |                      | Application file:  |                  |             |          |       | Browse         |
| ICENSES                                | <b>N</b>            |                                        |             |                      |                    |                  |             |          |       |                |
| 🔁 Security                             |                     |                                        |             |                      |                    |                  |             |          |       |                |
| Q Smart search 2                       |                     |                                        |             |                      |                    |                  |             |          |       |                |
|                                        |                     |                                        |             |                      |                    |                  |             |          |       |                |
| Access control                         |                     |                                        |             |                      |                    |                  |             |          | N     | ext > Cancel   |
|                                        |                     |                                        |             |                      |                    |                  |             |          |       |                |
|                                        |                     |                                        |             |                      |                    |                  |             |          |       |                |
|                                        |                     |                                        |             |                      |                    |                  |             |          |       |                |
|                                        |                     |                                        |             |                      |                    |                  |             |          |       |                |
|                                        |                     |                                        |             |                      |                    |                  |             |          |       |                |

- 5. In the popup, select "Browse to Application" and select the AXIS People Counter ACAP we downloaded in the previous step, then follow the installation wizard.
- 6. During the installation you will be requested to provide your license for the ACAP. This can also be added directly on the web interface of the camera.

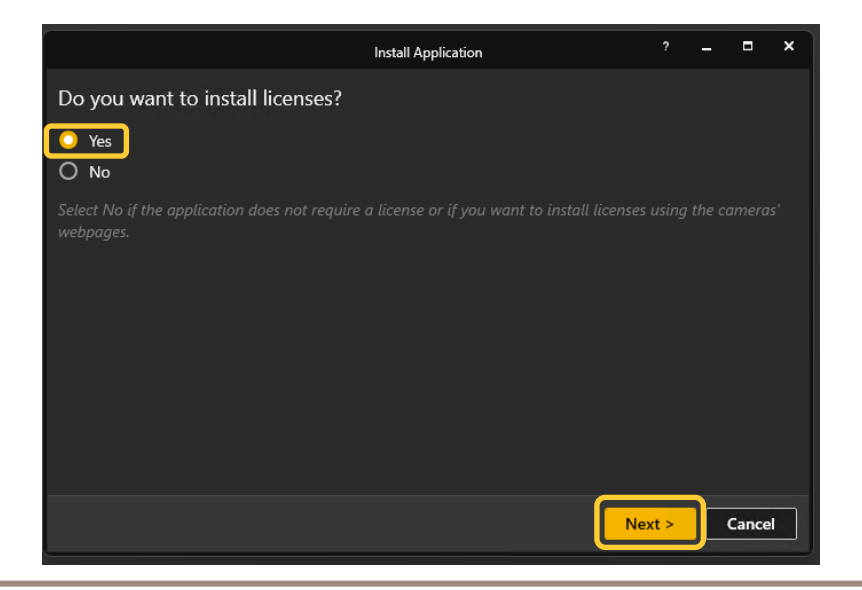

#### NOTE

Other settings such as install height will need to be configured for more accurate detections, please see the People counter installation guide on AXIS.com

#### Step 5 - Enabling Access Control integration in the camera

#### To Enable Access Control in the camera

Follow these steps to enable Access Control in the camera:

 In AXIS Camera Station go to Configuration -> Devices -> Management and click on the address link to enter the webpage of the camera with AXIS People Counter ACAP installed.

| 🗘 Configuration 🗙 🏵 AXIS M4216-LV | AXIS M4216-LV         | Q Data search | Access management | t 📗 Internal Acce    | ess Control - R |                |           |      |       |              |
|-----------------------------------|-----------------------|---------------|-------------------|----------------------|-----------------|----------------|-----------|------|-------|--------------|
| Type to filter                    | Manage devi           | ces           |                   |                      |                 |                |           |      |       |              |
| 🕦 Devices                         | 🛨 🕄 🚣 🖏               | Ø 🖲 😫         | 56                |                      |                 |                |           |      |       |              |
| Add devices                       | 7 devices, 1 selected |               |                   |                      |                 |                |           |      |       |              |
| Cameras                           | Name                  | MAC address   | Status            | Address              | Manufacturer    | Model          | Firmware  | DHCP | HTTPS | Server       |
| Other devices                     | AXIS A1210            | B8A44F625F7A  |                   | <u>192.168.1.211</u> | Axis            | AXIS A1210     |           | Yes  |       | PCCZC3077HS2 |
| Stream profiles                   | AXIS A1601            | ACCC8EB362F8  |                   | <u>192.168.1.219</u> | Axis            | AXIS A1601     | 11.8.75.5 | Yes  |       | PCCZC3077HS2 |
| Image configuration               | AXIS A1610            | B8A44F495455  |                   | <u>192.168.1.208</u> | Axis            | AXIS A1610     |           | Yes  |       | PCCZC3077HS2 |
| PTZ presets                       | AXIS A9161            | B8A44F5CC7C4  |                   | <u>192.168.1.199</u> | Axis            | AXIS A9161     | 1.84.3    | Yes  |       | PCCZC3077HS2 |
| Management                        | AXIS A9188/-VE        | ACCC8EFC82BD  |                   | <u>192.168.1.201</u> | Axis            | AXIS A9188/-VE | 1.84.2    | Yes  |       | PCCZC3077HS2 |
| External data assures             | AXIS A9210            | B8A44F9DE241  | ок                | 192.168.1.230        | Axis            | AXIS A9210     |           | Yes  |       | PCCZC3077HS2 |
|                                   | AXIS M4216-LV         | B8A44F486265  | ок                | <u>192.168.1.213</u> | Axis            | AXIS M4216-LV  | 11.9.60   | Yes  | On    | PCCZC3077HS2 |
| Time synchronization              |                       |               |                   |                      |                 |                |           |      |       |              |

2. From the WebGUI go to System -> Plain Config

| System            | ^ |
|-------------------|---|
| Time and location | _ |
|                   |   |
|                   |   |
|                   |   |
|                   |   |
|                   |   |
|                   |   |
|                   |   |
|                   |   |
|                   |   |
|                   |   |
|                   |   |
|                   |   |
|                   |   |
| lain config       |   |
| aintenance        |   |
|                   |   |
|                   |   |
|                   |   |

3. On this page, search for "badge" in the Search for parameters by ID field

| Plain config                             |                                                         |
|------------------------------------------|---------------------------------------------------------|
| A Plain config is for expert users only. | Only change the settings if you know what you're doing. |
| Select group                             | Search for parameters by ID                             |
| None 🔹                                   | badge                                                   |

4. Next in the next menu under Development0 tailgating badge event, change the current value from 0 to 1.

| Tvpc         Development0 tailgating badge event         1         Feature0 tailgating badgetime in         10         Feature0 tailgating badgetime out         10 | ) To see the effect of your changes, you might have | e to refresh the webpage or restart the device. |
|----------------------------------------------------------------------------------------------------|-----------------------------------------------------|-------------------------------------------------|
| Development0 tailgating badge event 1 Feature0 tailgating badgetime in 10 Feature0 tailgating badgetime out 10                                                      | Түрс                                                |                                                 |
| Feature0 tailgating badgetime in 10 Feature0 tailgating badgetime out 10                                                                                            | Development0 tailgating badge event                 |                                                 |
| 10       Feature0 tailgating badgetime out       10                                                                                                    | Feature0 tailgating badgetime in                    |                                                 |
| Feature0 tailgating badgetime out           10                                                                                                    | 10                                                  |                                                 |
| 10                                                                                                    | Feature0 tailgating badgetime out                   |                                                 |
|                                                                                                    | 10                                                  |                                                 |

5. In this same window we can set the Badge in and badge out times This is the time that each person that scans their badge will have to pass the boundary. If the time expires and the person passes the boundary, the alarm will trigger. After these settings have been changed, scroll down to the bottom of the page and hit "Save".

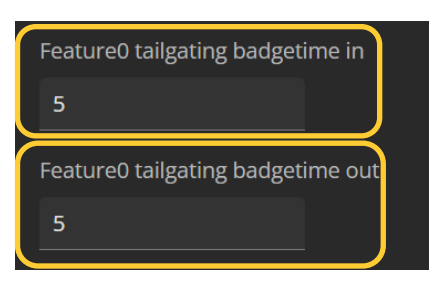

6. Now, navigate back to the App page and restart the ACAP by toggling the Action Button.

| Status        |  |   |                                                                                                 |                                              |      |   |  |
|---------------|--|---|-------------------------------------------------------------------------------------------------|----------------------------------------------|------|---|--|
| D Video       |  |   |                                                                                                 |                                              |      |   |  |
| al. Audio     |  | + | Add app Find more apps                                                                          | Allow unsigned apps () Allow root-privileged | apps | ۵ |  |
| Recordings    |  |   |                                                                                                 |                                              |      |   |  |
| S Apps        |  |   | AXIS Barcode Reader     Wersion: 1.1-2     Avis Communications                                  | License: valid until 2024-02-15              | Open |   |  |
| A Maintenance |  |   | Alarm Tone Med Detector                                                                         |                                              |      |   |  |
|               |  |   | Version: 3.8-5<br>Sound Intelligence                                                            | License: valid                               | Open |   |  |
|               |  |   | AXIS License Plate Verifier      Wirston: 2.8-4     Auis Communications                         | License: valid                               | Open |   |  |
|               |  |   | AXIS Loitering Guard     AXIS Loitering Guard     Version: 2.3-2     Auis Communications        | l                                            | Open |   |  |
|               |  |   | AXIS Object Analytics      AXIS Constraints     Version: 10-19     Avis Communications          | ١                                            | Open |   |  |
|               |  |   | AXIS People Counter                                                                             | License: valid until 2024-03-15              | Open | : |  |
|               |  |   | AXIS Video Motion Detection     Original AXIS Control Action Version: 4.5-6 Axis Communications |                                              | Open | : |  |
|               |  |   |                                                                                                 |                                              |      |   |  |
|               |  |   |                                                                                                 |                                              |      |   |  |
|               |  |   |                                                                                                 |                                              |      |   |  |
|               |  |   |                                                                                                 |                                              |      |   |  |
|               |  |   |                                                                                                 |                                              |      |   |  |
|               |  |   |                                                                                                 |                                              |      |   |  |
|               |  |   |                                                                                                 |                                              |      |   |  |
|               |  |   |                                                                                                 |                                              |      |   |  |

#### **Step 6- Dynamic Overlay (Optional)**

#### To enable dynamic overlay

These steps are completed from the WebGUI of the camera.

Follow these steps to create a dynamic overlay:

1. For the overlay display, dynamic overlay text needs to be enabled. Go to Video -> Overlays Stream settings, enable the overlay and add the #D modifier.

| Status         | Overlays                  |
|----------------|---------------------------|
| ⊐ Video ^      |                           |
| 辞 Installation | Text •                    |
| 🖬 Image        |                           |
| ঞ) Stream      | T <sup>#D</sup> White L48 |
| ᅜ Overlays     | White [ 40                |
| View areas     | #D                        |
| Privacy masks  | <b>*D</b>                 |
| 📶, Audio 🗸 🗸   |                           |
| Recordings     |                           |
| 🗱 Apps         | Modifiers 🛱 🕓             |
| 錄 System 🗸 🗸   |                           |
| A Maintenance  |                           |

2. Next go to System -> Events press Add Rule

| Status            |   |       |            |           |                 |  |
|-------------------|---|-------|------------|-----------|-----------------|--|
|                   |   | Rules | Recipients | Schedules | Manual triggers |  |
| 🔐 Audio           |   | +     | Add a rule | ן         |                 |  |
| Recordings        |   |       | _          | J         |                 |  |
| 🗩 Apps            |   |       |            |           |                 |  |
| System            | ^ |       |            |           |                 |  |
| Time and location |   |       |            |           |                 |  |
| Network           |   |       |            |           |                 |  |
| Security          |   |       |            |           |                 |  |
| Accounts          |   |       |            |           |                 |  |
| Events            |   |       |            |           |                 |  |
| 📓 ΜΩΤΤ            |   |       |            |           |                 |  |
|                   |   |       |            |           |                 |  |
| 🗟 Storage         |   |       |            |           |                 |  |
| 🕞 Stream profiles |   |       |            |           |                 |  |
| ONVIF             |   |       |            |           |                 |  |
| Analytics metadat |   |       |            |           |                 |  |
| Ø Detectors       |   |       |            |           |                 |  |
| ປ້ Accessories    |   |       |            |           |                 |  |

3. In the popup, give this a recognizable name such as "Tailgating Overlay," for the condition select "TailgatingDetector-NoBadgeIn", For the action choose "Use Overlay Text" and select the correct view area. Finally type the overlay text you wish to have and the duration it should be displayed when the event it triggered.

| Edit rule                                   |    |
|---------------------------------------------|----|
| ✓ Use this rule                             |    |
| Name<br>Tailgating Overlay                  |    |
| Wait between actions (hh:mm:ss)<br>00:00:00 |    |
| Condition                                   |    |
| Use this condition as a trigger             |    |
| TailgatingDetector-NoBadgeIn                | -  |
| + Add a condition                           |    |
| Action                                      |    |
| Use overlay text                            | •  |
| Video channels                              |    |
| View Area 1 × ×                             | •  |
| Text                                        |    |
| Tailgating                                  | 0  |
| Duration 00:00:05 HH:MM:55                  |    |
|                                             |    |
|                                             |    |
| Cancel Sa                                   | ve |

#### Step 7 – Adding People Counter badgeIn event.

#### To Configure the People Counter badgeln event.

Follow these steps to create a people counter event:

1. In AXIS Camera Station navigate to Configuration -> Recordings and events -> Action Rules, on this page press New bottom right.

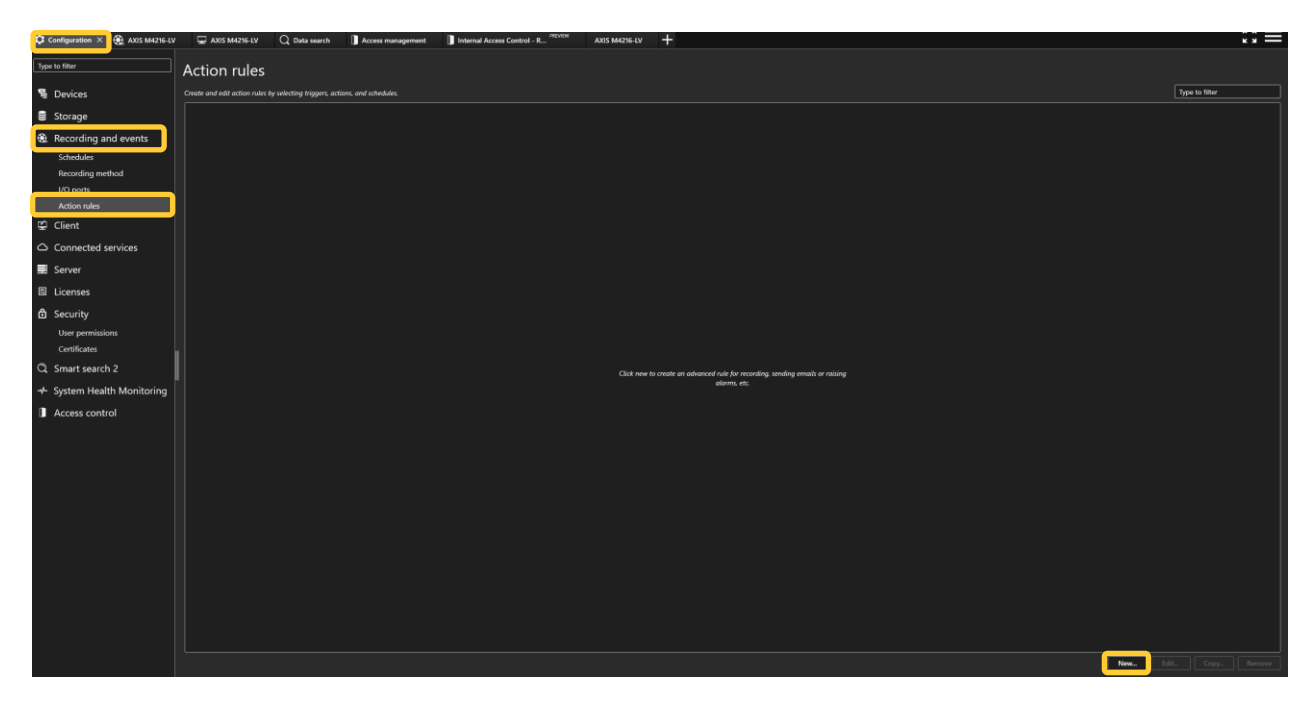

2. In the pop for the tigger select "Add" followed by Device Event

|                                                            |                                                                                                    |                                                                                                    | Add Trigger ? X                                                                                                    |
|------------------------------------------------------------|----------------------------------------------------------------------------------------------------|----------------------------------------------------------------------------------------------------|----------------------------------------------------------------------------------------------------|
|                                                            | Edit Rule 7 🗙                                                                                                    | Trigger                                                                                                    |                                                                                                    |
| <u>Steps</u><br>Triggers<br>Actions<br>Schedule<br>Details | Triggers         Triggers describe when a rule should become active.         All triggers must be active simultaneously to trigger the actions         Add | Motion detection<br>Active Tampering Alarm<br>AXIS Cross Line Detection<br>System Event and Error<br>Input/Output | in sype disges of events from the second other devices<br>cameras and other devices. This trigger<br>is for advanced users and can be used<br>if no other trigger is applicable. |
|                                                            | Edit       Remove       Help     Cancel       Kext                                                                                                    | Device Event<br>Action Button<br>External HTTPS                                                                   | Help OK Cancel                                                                                                    |

3. Next in the pop-up configure the event trigger, selecting the correct controller, the event type as "Access request granted" then choosing the door side and door name. Then press OK. Then Next.

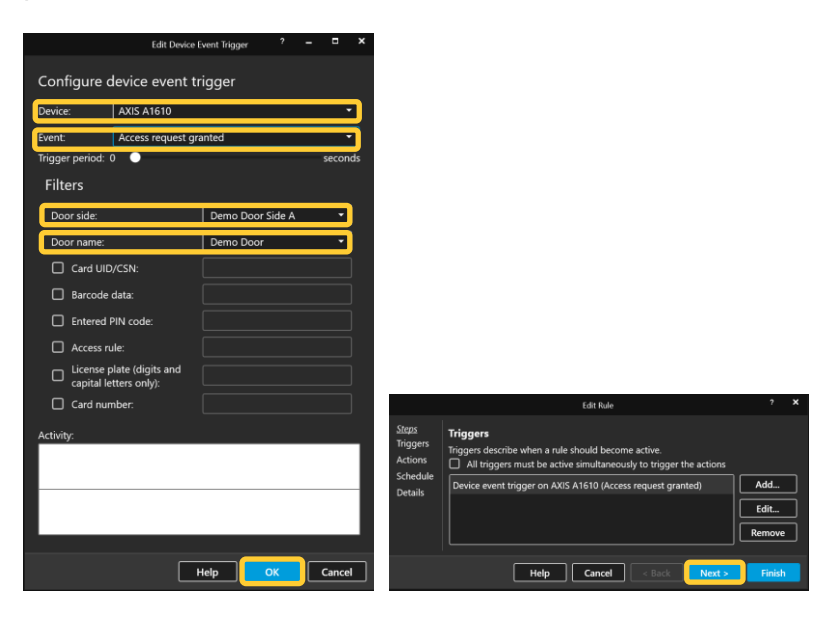

4. Now we can create the action, select "add" and choose "Send HTTP Notification."

|                                                            |                                                                                                    |                       |                                                                                                    | Add Action ? X                                                                                  |
|------------------------------------------------------------|----------------------------------------------------------------------------------------------------|-----------------------|----------------------------------------------------------------------------------------------------|-------------------------------------------------------------------------------------------------|
|                                                            | Edit Rule                                                                                                    | ? ×                   | Action<br>Record<br>Raise Alarm<br>Set Output                                                                                 | Description<br>Send a notification to a camera, a door<br>controller or an external web server. |
| <u>Steps</u><br>Triggers<br>Actions<br>Schedule<br>Details | Actions<br>Define the actions that should be carried out when this rule is active.<br>All the actions you specify here will be carried out every time. | Add<br>Edit<br>Remove | Send E-mail<br>Live view<br>Send HTTP Notification<br>Siren and light<br>Send mobile app notification<br>Turn rules on or off |                                                                                                 |
|                                                            | Help Cancel < Back Next >                                                                                                    | Finish                |                                                                                                    | Help OK Cancel                                                                                  |

5. In the new pop-up enter in the URL - <u>http://>IP>/local/people-counter/.api?badge in</u> replacing the IP with the cameras IP, followed by ticking the "authentication required" and providing the credentials for the camera. Click Ok then Next.

Note. - <u>http://>IP>/local/people-counter/.api?badge\_out</u> can also be used for the opposite direction

| Edit Send HTTP Notification Action ? X                                                                              |                                                            | Edit Rule                                                                                                    | ? X                   |
|----------------------------------------------------------------------------------------------------|------------------------------------------------------------|----------------------------------------------------------------------------------------------------|-----------------------|
| URL: http://192.168.0.79/local/people-counter/.api?badge_in  Authentication required Username: root Password: ••••• | <u>Steps</u><br>Triggers<br>Actions<br>Schedule<br>Details | Actions Define the actions that should be carried out when this rule is active. All the actions you specify here will be carried out every time. Send HTP notification to 'http://192.168.0.79/local/people- counter/.api?badge_in' | Add<br>Edit<br>Remove |
| Advanced >> Test Help OK Cancel                                                                                     |                                                            | Help Cancel < Back Next >                                                                                                    | Finish                |

6. Now you can choose the schedule you wish this to follow and the name of the rule we have created.

|                                                            | Edit Rule                                                                                                    | ? <b>&gt;</b> | ٢ |                                                            | Edit Rule                                                                                                    | ?    | × |
|------------------------------------------------------------|----------------------------------------------------------------------------------------------------|---------------|---|------------------------------------------------------------|----------------------------------------------------------------------------------------------------|------|---|
| <u>Steps</u><br>Triggers<br>Actions<br>Schedule<br>Details | Schedule<br>If necessary, specify a schedule that defines when this rule should be active.<br>Always<br>Custom schedule:<br>Office Hours Edit New |               |   | <u>Steps</u><br>Triggers<br>Actions<br>Schedule<br>Details | Details<br>Entering a name and click 'Finish' to create the rule.<br>Name: Badgeln<br>Triggers: Device event trigger on AXIS A1610 (Access request granted)<br>Schedule: Always on<br>Actions: Send HTTP notification to 'http://192.168.0.52/local/people-<br>counter/.api?badge_in' |      |   |
|                                                            | Help Cancel < Back Next > F                                                                                                    | inish         |   |                                                            | Help Cancel < Back Next >                                                                                                    | nish |   |

#### Step 8 – Tailgating Alarm in AXIS Camera Station Secure Entry

#### To configure the Tailgating Alarm

Follow these steps to make a cardholder exempt:

1. In AXIS Camera Station navigate to Configuration -> Recordings and events -> Action Rules, on this page press New bottom right.

| Configuration × 🕀 AXIS M4216-LV | 💭 AXIS MAIZHEAV 🔍 Qi ala sawath 📗 Access managammat 📳 Internal Access Control - RMAXIW ACCESS Control - RMAXIW |                |
|---------------------------------|----------------------------------------------------------------------------------------------------|----------------|
| Type to filter                  | Action rules                                                                                                   |                |
| Se Devices                      | A control and and an analyse watching program, actions, and schedular.                                         | Type to filter |
| Storage                         |                                                                                                    |                |
| Recording and events            |                                                                                                    |                |
| Schedules                       |                                                                                                    |                |
| Recording method                |                                                                                                    |                |
| Action rules                    |                                                                                                    |                |
| 🛱 Client                        |                                                                                                    |                |
| Connected services              |                                                                                                    |                |
| E Server                        |                                                                                                    |                |
| Licenses                        |                                                                                                    |                |
| Security User permissions       |                                                                                                    |                |
| Certificates                    |                                                                                                    |                |
| C Smart search 2                | Click new to create an advanced wide for recording sending enable or mixing                                    |                |
| 🔸 System Health Monitoring      | alarma, etc.                                                                                                   |                |
| Access control                  |                                                                                                    |                |
|                                 |                                                                                                    |                |
|                                 |                                                                                                    |                |
|                                 |                                                                                                    |                |
|                                 |                                                                                                    |                |
|                                 |                                                                                                    |                |
|                                 |                                                                                                    |                |
|                                 |                                                                                                    |                |
|                                 |                                                                                                    |                |
|                                 |                                                                                                    |                |
|                                 |                                                                                                    |                |
|                                 |                                                                                                    | IL Copy Remove |

### How to configure Tailgating using AXIS People Counter in AXIS Camera Station Secure Entry.

2. In the pop for the tigger select "Add" followed by Device Event

|                                                            |                                                                                                    |                  |                                                                                                    | Add Trigger ? X                                                                                                    |
|------------------------------------------------------------|----------------------------------------------------------------------------------------------------|------------------|----------------------------------------------------------------------------------------------------|----------------------------------------------------------------------------------------------------|
| <u>Steps</u><br>Triggers<br>Actions<br>Schedule<br>Details | Edit Rule Triggers Triggers describe when a rule should become active. All triggers must be active simultaneously to trigger the actions | ? X<br>dd<br>dit | Trigger<br>Motion detection<br>Active Tampering Alarm<br>AXIS Cross Line Detection<br>System Event and Error<br>Input/Output<br>Device Event<br>Action Button<br>External HTTPS | Description<br>This type triggers on events from<br>cameras and other devices. This trigger<br>is for advanced users and can be used<br>if no other trigger is applicable. |
|                                                            | Help Cancel < Back Next >                                                                                                    | Finish           |                                                                                                    | Help OK Cancel                                                                                                    |

3. Next in the pop-up configure the event trigger, selecting the correct camera, the event type as "TailgatingDetector-NobadgeIn". Then press OK. Then Next.

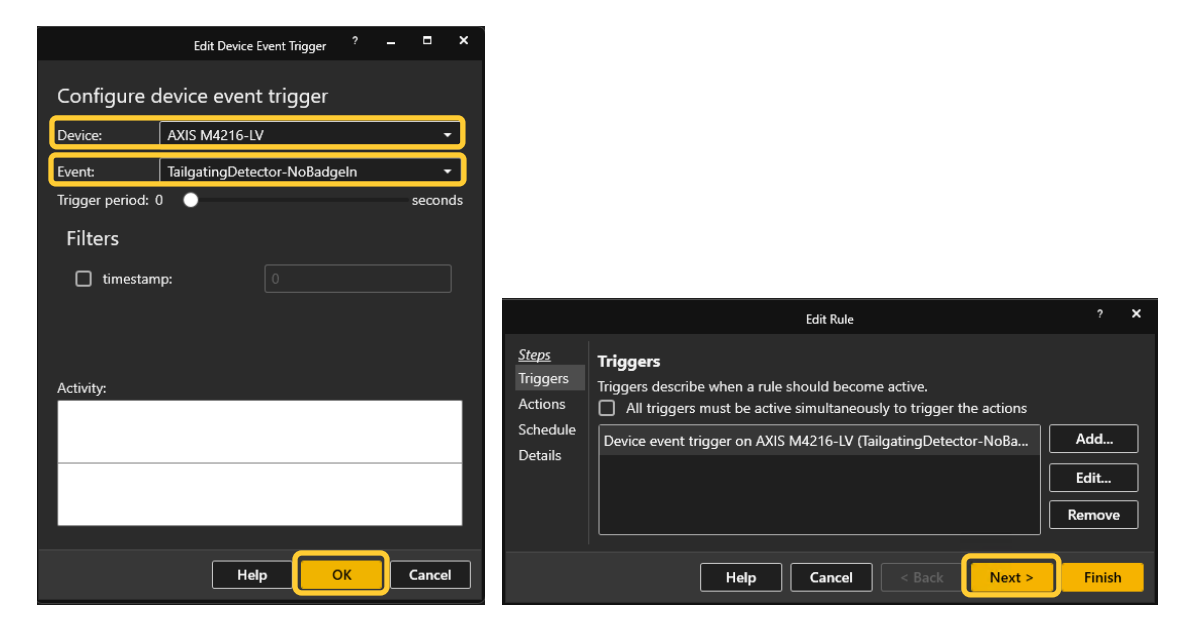

4. Now we can create the action, select "add" and choose the action you want, for this example I will be choosing "Raise Alarm" giving the alarm a title, description, and duration. Then pressing OK.

| Edit Alarm Action ? X                                                                               |                                                                                                    |             |
|----------------------------------------------------------------------------------------------------|----------------------------------------------------------------------------------------------------|-------------|
| Alarm message Title: Tailgating Detected Description: Tailgating has been detected on the Main door | Edit Rule                                                                                                    | ? <b>X</b>  |
| Duration (s): 10                                                                                    | Steps         Actions           Triggers         Define the actions that should be carried out when this rule is active.           Actions         All the actions you specify here will be carried out every time.           Schedule         Raise alarm 'Tailgating Detected' | Add         |
| On alarm show alarm procedure:  File name:  Preview Upload                                          | Details                                                                                                    | Edit Remove |
| Help OK Cancel                                                                                      | Help Cancel < Back Next :                                                                                                    | Finish      |

5. Now you can choose the schedule you wish this to follow and the name of the rule we have created.

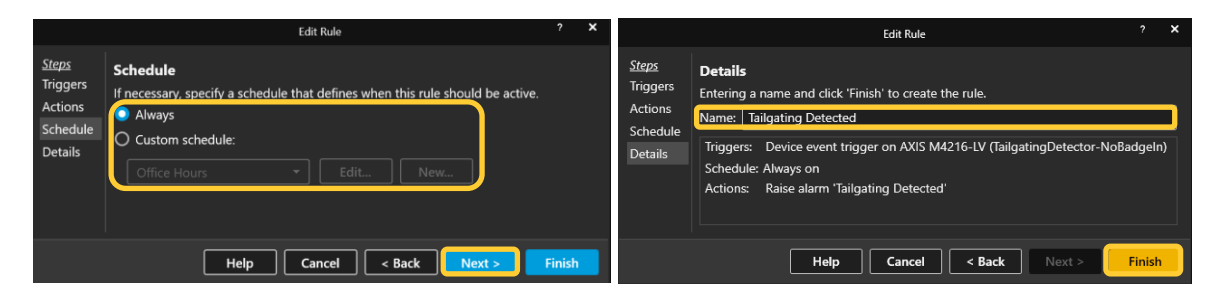

## **Considerations and limitations**

- 1. The use of the A1610/A1210 requires HTTPS to be enabled.
- 2. To ensure accurate detections from the People counter ACAP check the installation guide.
- 3. Disconnection between the devices and the server can lead to missed detections.